# スキャン to 外部メモリー機能

スキャンした画像を外部メモリーに保存できます。

装置がネットワークに接続されていなくても利 用することができます。

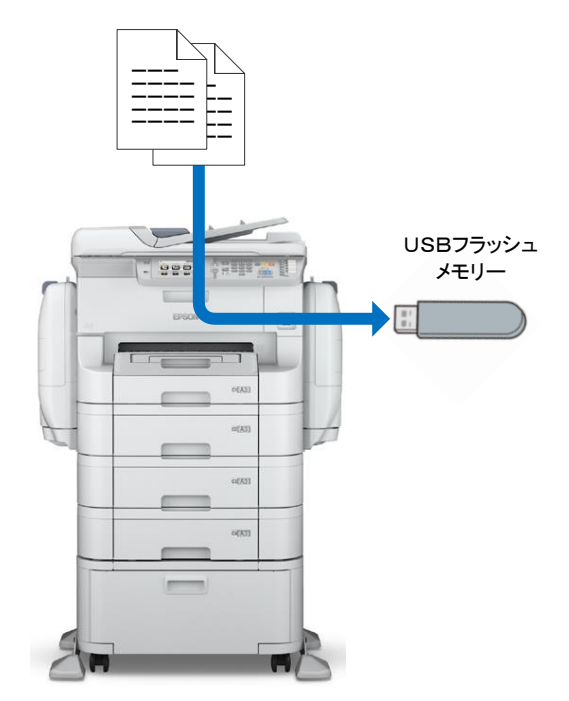

| 目次      |   |
|---------|---|
| 事前準備·設定 | 1 |
| スキャン仕様  | 2 |
| 使い方     | 4 |
|         |   |

※:本資料は、PX-M7050Fを使用した場合の画面例を掲載しています。

#### 事前準備·設定

スキャン to 部メモリー機能を利用するには、外部メモリーを用意するだけで、事前準備・設定は不要です。 利用できる外部メモリーは下記のとおりです。

| メディア     | USB フラッシュメモリー                                       |  |
|----------|-----------------------------------------------------|--|
|          |                                                     |  |
| ファイルシステム | FAT / FAT32 / exFAT                                 |  |
|          | ※NTFS は利用できません。                                     |  |
| 注意点      | 暗号化ソフトの入っているセキュリティタイプの USB フラッシュメモリーは利用できません。       |  |
|          | USB ハブ、USB 接続のメモリーカードリーダーなどはご使用になれません。              |  |
|          | これら以外でも、市販されているすべての USB フラッシュメモリーで動作を保証するものではありません。 |  |

## スキャン仕様

スキャン to 外部メモリー機能で、外部メモリーに保存できるファイル形式は、次のとおりです。

| 保存形式    | 4形式から選べます。                |        |                                            |
|---------|---------------------------|--------|--------------------------------------------|
|         | PDF                       |        | マルチページ形式。カラー/モノクロ。                         |
|         |                           |        | パスワード設定(文書を開く、印刷/変更権限)が可能。                 |
|         | JPEG                      |        | シングルページ形式。カラー/モノクロ。                        |
|         | TIFF(シングル・                | ページ)   | シングルページ形式。カラー/モノクロ。                        |
|         | TIFF(マルチペ                 | ージ)    | マルチページ形式。モノクロのみ。                           |
|         | ※シングルページ                  | 形式は、   | <br>複数ページをスキャンするとページ毎にファイルが作成されます。         |
| 保存ファイル名 | EPSONnnn.)                | XXX    |                                            |
|         | 例)EPSON00                 | )1.PDF |                                            |
|         | EPSON                     | 固定文    | 字列です。                                      |
|         | nnn                       | 装置が    | 自動付与する 001~999 の 3 桁の連続番号です。               |
|         |                           | シングル   | レページ形式の場合も、連続番号で付与されます。                    |
|         |                           | 2ページ   | ジをスキャンした例)                                 |
|         | EPSO<br>EPSO<br>.xxx 保存飛  |        | N002.jpg                                   |
|         |                           |        | N003.jpg                                   |
|         |                           |        | 式でファイル拡張子が変わります。                           |
|         |                           | PDF=.  | .PDF JPEG=.JPG TIFF=.TIF                   |
|         | ※次ページの「フ                  | ァイル名/  | /フォルダー名生成規則」を参照。                           |
| 保存フォルダー | ¥EPSCAN¥nnn               |        |                                            |
|         | 保存先フォルダー                  | -は、「スキ | キャン to 外部メモリー」を実行時に USB フラッシュメモリー内に自動作成されま |
|         | す。保存先フォル                  | ノダーは固  | コ定ルールで自動作成され、¥nnn は 001~999 の 3 桁の数字です。    |
|         | ※次ページの「フ                  | アイル名/  | /フォルダー名生成規則」を参照。<br>                       |
| 解像度     | 200dpi / 300dpi / 600dpi  |        |                                            |
| スキャン範囲  | A3 機-1 <sup>※1</sup>      | A4     | 橫/A4 縦/A5 横/A5 縦/A3 横/B5 横/B5 縦/B4 横/      |
|         |                           | ハガキ    | =横 / ハガキ縦 / 自動キリトリ / 最大範囲                  |
|         | A3 機-2 <sup>※1</sup>      | A4 /   | A5 / A3 / B5 / B4 / ハガキ / 自動キリトリ / 最大範囲    |
|         | A4 機                      | A4 /   | A5 / B5 / ハガキ / 自動キリトリ / 最大範囲              |
|         |                           |        |                                            |
| 原稿の両面設定 | 片面 / 両面 原稿とじ位置左(長辺)/上(短辺) |        |                                            |
| 原稿タイプ   | 文字 / 文字·写真 / 写真           |        |                                            |
|         | モノクロ / カラー                |        |                                            |
| 濃度      | $-4 \sim 0 \sim +4$       |        |                                            |
| 原稿の向き   | 縦原稿 / 横原稿                 |        |                                            |

| 圧縮率               | 高い / 標準 / 低い                     |
|-------------------|----------------------------------|
| PDF 設定            | 文書を開くパスワード / 権限パスワード 印刷許可 / 編集許可 |
| 影消し <sup>※2</sup> | オフ / オン 枠幅 0 ~ 40mm              |

(※1) A3 機-1:PX-M7050F/ PX-M7050FT/ PX-M7050FP/ PX-M7050FX A3 機-2:PX-M5040F/PX-M5041F (※2) PX-M7050FX/PX-M860F のみ。

ファイル名/フォルダー名生成規則(デジタルカメラ規約の DCF に倣っています):

| 1 | 外部メモリーのルートに「¥EPSCAN¥nnn」フォルダーがあるか探す。                                               |  |  |  |  |
|---|------------------------------------------------------------------------------------|--|--|--|--|
|   | 無い場合→「¥EPSCAN¥001」フォルダーを作成して2へ                                                     |  |  |  |  |
|   | 有る場合→ 2へ                                                                           |  |  |  |  |
| 2 | ¥EPSCAN フォルダー内の一番大きい値の「¥nnn」フォルダー内に、「?????nnn.*」 ファイルがあるか探す。                       |  |  |  |  |
|   | 無い場合→「EPSON001.*」でファイル保存する。                                                        |  |  |  |  |
|   | 有る場合→ 3へ                                                                           |  |  |  |  |
|   | (「?????nnn.*」は、英数字 5 桁に続く数字 3 桁のファイル名。拡張子は don't care。)                            |  |  |  |  |
| 3 | 「?????nnn.*」ファイルの一番大きい値の「nnn」が、                                                    |  |  |  |  |
|   | 「999」でない場合→「EPSON(nnn+1).*」で保存される。 例) 「AAAAA <b>050</b> .*」なら「EPSON <b>051</b> .*」 |  |  |  |  |
|   | 「999」の場合→4へ                                                                        |  |  |  |  |
| 4 | ¥EPSCAN フォルダー内の一番大きい値の「¥nnn」フォルダーの「nnn」が,                                          |  |  |  |  |
|   | 「999」でない場合→「¥nnn」フォルダーの「nnn」に+1 したフォルダーを作成し、「EPSON001.*」で保存する。                     |  |  |  |  |
|   | 「999」の場合→「フォルダーを作成できません」メッセージ表示してエラー終了。                                            |  |  |  |  |
|   | (¥EPSCAN フォルダー下に¥999 フォルダーがあり、その中に EPSON999.*ファイルがあると、これ以上この外部メモリーにはファイ            |  |  |  |  |
|   | ル保存できません。)                                                                         |  |  |  |  |

#### 使い方

| 2 | 装置の「外部構<br>入します。<br>装置が USB<br>識されました。」<br>原稿を ADF、                                          | 機器接続ポート」に USB フラッシュメモリーを挿<br>フラッシュメモリーを認識すると「外部メモリーが認<br>」と表示します。<br>または原稿台(フラットベッド)にセットします。                                 | 2 原稿をセット           1 USB フラッシュメモリーを外<br>部機器接続ポートに挿入                                                                                                    |
|---|----------------------------------------------------------------------------------------------|----------------------------------------------------------------------------------------------------|----------------------------------------------------------------------------------------------------|
| 3 | 「木ーム」画面                                                                                      | で[スキャン]を選択します。                                                                                                    | ADF     品で       コピー     ファクス     スキャン       ブビー     ブボレス焼       外部/モリー       アドレス焼       外部/モリー       ビー       ビー       ビー       グロー       ビー       ビー    < |
| 4 | 「スキャン to」運                                                                                   | 可面で[外部メモリー]を選択します。                                                                                                    | スキャン to     ADF       マール       マールダー       マオルダー       マカン メモリー       ウラウド       クラウド       Document Capture Pro                                                                                                    |
| 5 | 「外部メモリー」<br>更します。<br>[保存形式]<br>[設定]                                                          | 画面で、必要に応じて[保存形式] [設定]を変<br>PDF / JPEG / TIFF<br>解像度、濃度、原稿タイプ(文字/文字・写<br>真・写真)、原稿の両面設定、原稿の向き<br>(縦原稿/横原稿)、PDF のパスワード設定、<br>など | <ul> <li>▶ 外部メモリー</li> <li>● 外部メモリー残量 7.2GB</li> <li>200dpi<br/>A4 個<br/>片面スキャン<br/>文字<br/>±0(濃度)</li> <li>設定</li> <li>★ お気に入り</li> </ul>                                                                                                    |
| 6 | モノクロスキャンは [モノクロ スタート]ボタン を、<br>カラースキャンは [カラー スタート]ボタン を押します。<br>TIFF(マルチページ)形式の場合は、モノクロのみです。 |                                                                                                    | 7 カ サ<br>彩紙の設定<br>9 プ ハ<br>4 5 万 0<br>マ サ フ<br>9 Jaブ催盤<br>1 1 1 1 1 1 1 1 1 1 1 1 1 1 1 1 1 1 1                                                                                                     |

### スキャン to 外部メモリー機能 補足資料

### Rev.B (2016/02/17)

| 7 | スキャンが開始されます。<br>【注意】<br>スキャンデータの USB フラッシュメモリーへの保存が始まると、<br>「データ」ランプが点滅します。「データ」ランプが点滅中は、<br>USB フラッシュメモリーを抜かないでください。 | スキャンデータ保存中です。<br>外部メモリーを抜かないで<br>ください。<br>中止<br>2 |
|---|----------------------------------------------------------------------------------------------------|---------------------------------------------------|
| 8 | スキャンが完了すると、保存フォルダー/ファイル名が表示されま<br>す。<br>「データ」ランプが点滅していないことを確認してから、USB フラ<br>ッシュメモリーを抜き取ります。                           | 2001<br>A4C<br>片面<br>文字<br>10C                    |